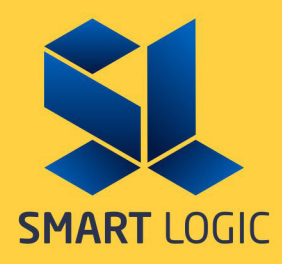

# ПРОГРАМ ШИЛЖҮҮЛЭН СУУЛГАХ ГАРЬН АВЛАГА

## АГУУЛГА

| Програм шилжүүүлэн суулгах гарын авлага | 3 |
|-----------------------------------------|---|
| 1. Програм татах                        | 3 |
| 2. Програм суулгах                      | 4 |
| 3. Компанийн тохиргоо хийх              | 8 |
| 4. Лиценз солих                         | 9 |

## ЗУРГИЙН ЖАГСААЛТ

| Зураг-1.1-1. Хэрэглэгчийн систем нэвтрэх цонх | . 3 |
|-----------------------------------------------|-----|
| Зураг-1.2-1. Програм татах                    | . 3 |
| Зураг-2.1-1. Програм суулгах алхам — 1        | . 4 |
| Зураг-2.1-2. Програм суулгах алхам — 2        | . 4 |
| Зураг-2.1-3. Програм суулгах алхам — 3        | . 5 |
| Зураг-2.1-4. Програм суулгах алхам — 4        | . 5 |
| Зураг-2.1-5. Програм суулгах алхам — 5        | . 6 |
| Зураг-2.1-6. Програм суулгах алхам — 6        | . 6 |
| Зураг-2.1-7. Програм суулгах алхам — 7        | . 7 |
| Зураг-2.1-8. Програм суулгах алхам — 8        | . 7 |
| Зураг-2.1-9. Програм суулгах алхам — 9        | . 8 |
| Зураг-3.1-1. Нэвтрэх цонх                     | . 8 |
| Зураг-3.2-1. Баазын тохиргоо                  | . 9 |
| Зураг-4.1-1. Лиценз идэвхжүүлэлт              | . 9 |
| Зураг-4.2-1. Лицензийн мэдээлэл               | 10  |
| Зураг-4.3-1. Лиценз солих хүсэлт              | 10  |

## Програм шилжүүүлэн суулгах гарын авлага

Smart ERP бүх системийн хувьд шилжүүлэн суулгах үйлдэл нь ижилхэн тул Smart Accounting програм дээр жишээ авлаа.

#### 1. Програм татах

1.1. Хэрэглэгчийн системд (<u>http://support.smartlogic.mn/</u>) нэвтрэн орно.

Хэрэв таньд нэвтрэх нэр болон нууц үг байхгүй бол 7701-9090(1) утсаар холбогдон нэвтрэх эрхээ авах боломжтой.

| $\leftarrow \rightarrow \mathbb{C}$ A Not secure   support.smartlogic.mn $\Rightarrow \oplus \vdots$ |
|----------------------------------------------------------------------------------------------------|
|                                                                                                    |
|                                                                                                    |
| хараглагцийн систем                                                                                  |
| ASPSIJISI ANNI CUCTEM                                                                                |
| Хэрэглэгчийн нэр:                                                                                    |
|                                                                                                    |
| Нууц үг:                                                                                             |
|                                                                                                    |
| нэвтрэх                                                                                              |
|                                                                                                    |
|                                                                                                    |
|                                                                                                    |
|                                                                                                    |

Зураг-1.1-1. Хэрэглэгчийн систем нэвтрэх цонх

1.2. Хэрэглэгчийн системд нэвтрэн орсны дараа "Програм татах" цэснээс өөрт шаардлагатай програмын "Татах" линк дээр даран татаж авна. Жишээ нь : Smart Accounting

| 🕵 хэрэглэгчий            | I СИСТЕМ                                              |                 |
|--------------------------|-------------------------------------------------------|-----------------|
| 👩 нүүр хуудас            | ΠΡΟΓΡΑΜ ΤΑΤΑΧ                                         |                 |
| лицензийн мэдээлэл       |                                                       |                 |
| 5 төлбөр төлөлт          | Enter text to search                                  |                 |
| 🕚 нэхэмжлэх              | Системийн нэр                                         | Файл            |
| нэвтрүүлэлтийн үйлчилгээ | Smart Accounting - Санхүүгийн ахисан түвшний систем   | Татах           |
| 🕒 онлайн үйлчилгээ       | Smart RetailPOS - Дэлгүүрийн кассын систем            | Татах           |
|                          | Smart Loyalty - Хөнгөлөлтийн картын систем            | Татах           |
| 😬 хөгжүүлэлт             | Smart Retail - Дэлгүүрийн удирдлагын систем           | Татах           |
| (і) мэдээлэл             | Smart Restaurant - Рестораны удирдлагын систем        | Татах           |
| Санал хүсэлт             | Smart TimeAttendance - Цаг бүртгэлийн систем          | Татах           |
| •                        | Smart BI - Удирдлага хяналтын систем /desktop/        | Татах           |
| 🔇 ХОЛБОО БАРИХ           | Smart MRP - Барааны нөөцийн удирдлагын систем         | Татах           |
| О ПРОГРАМЫН ШИНЭЧЛЭЛТ    | Smart Customer Account - Харилцагчийн тооцооны систем | Татах           |
|                          | Smart MasterData - Мастер өгөгдөлийн систем           | Татах           |
|                          | Page 1 of 2 (12 items) 《 〈 1 2 〉 》                    | Page size: 10 👻 |
| SmartAccounting.exe ^    |                                                       | Show all        |

Зураг-1.2-1. Програм татах

#### 2. Програм суулгах

2.1. Дээрх зурагт үзүүлсэн дугаар 3 буюу татсан програмаа хулганаараа хоёр дарж нээнэ.

Алхам - 1. Дараах гарч ирсэн цонхны "More info" хэсгийг дарна.

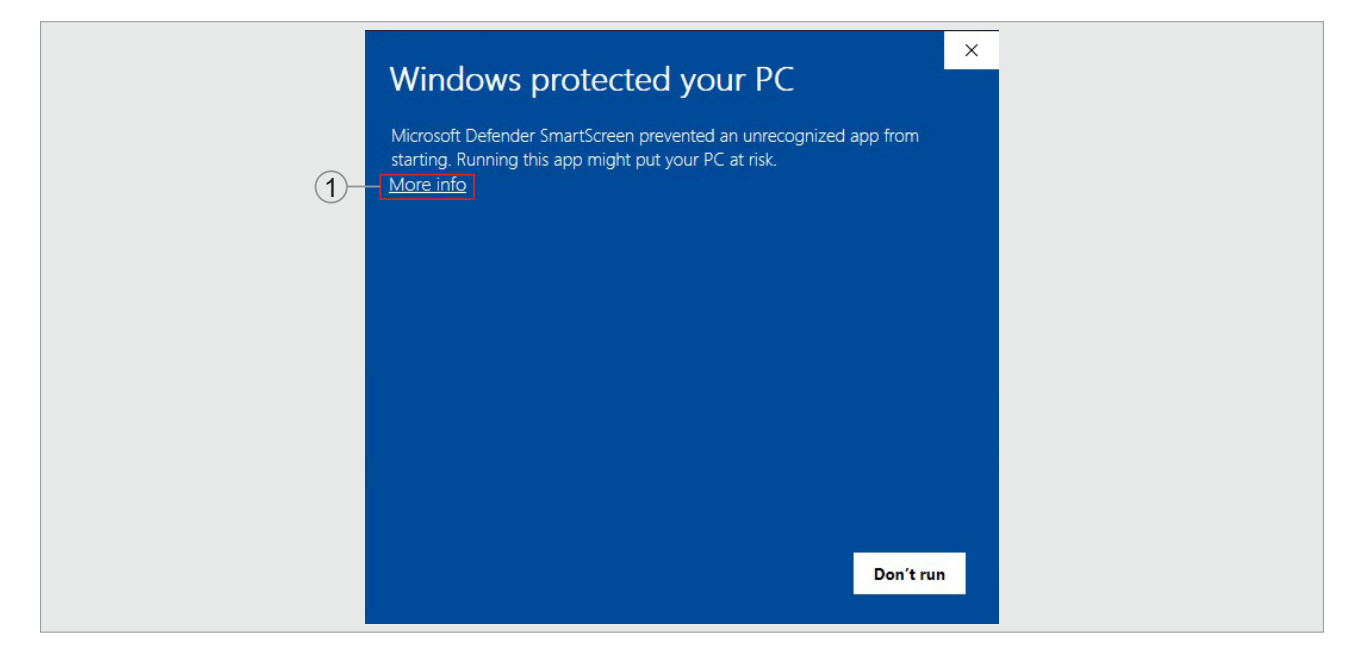

Зураг-2.1-1. Програм суулгах алхам – 1

Алхам - 2. Дараах гарч ирсэн цонхны "Run anyway" товчыг дарна.

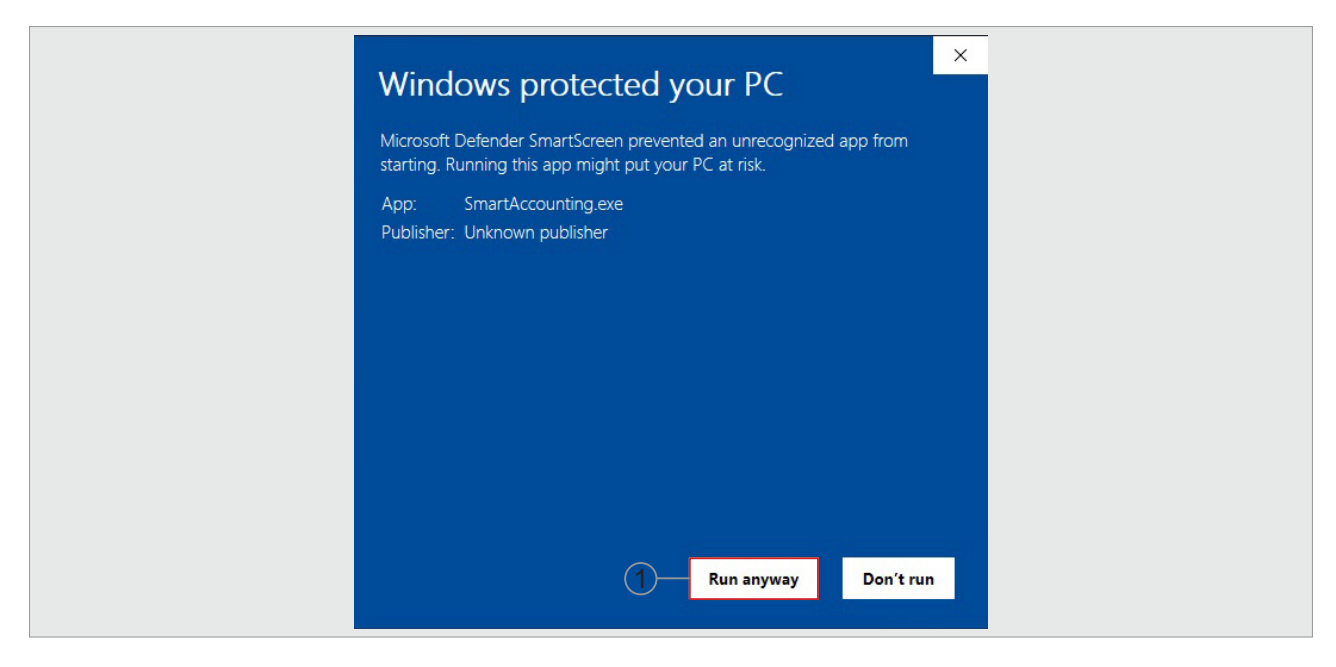

Зураг-2.1-2. Програм суулгах алхам – 2

Алхам - 3. Дараах гарч ирсэн цонхны "Next" товчыг дарна.

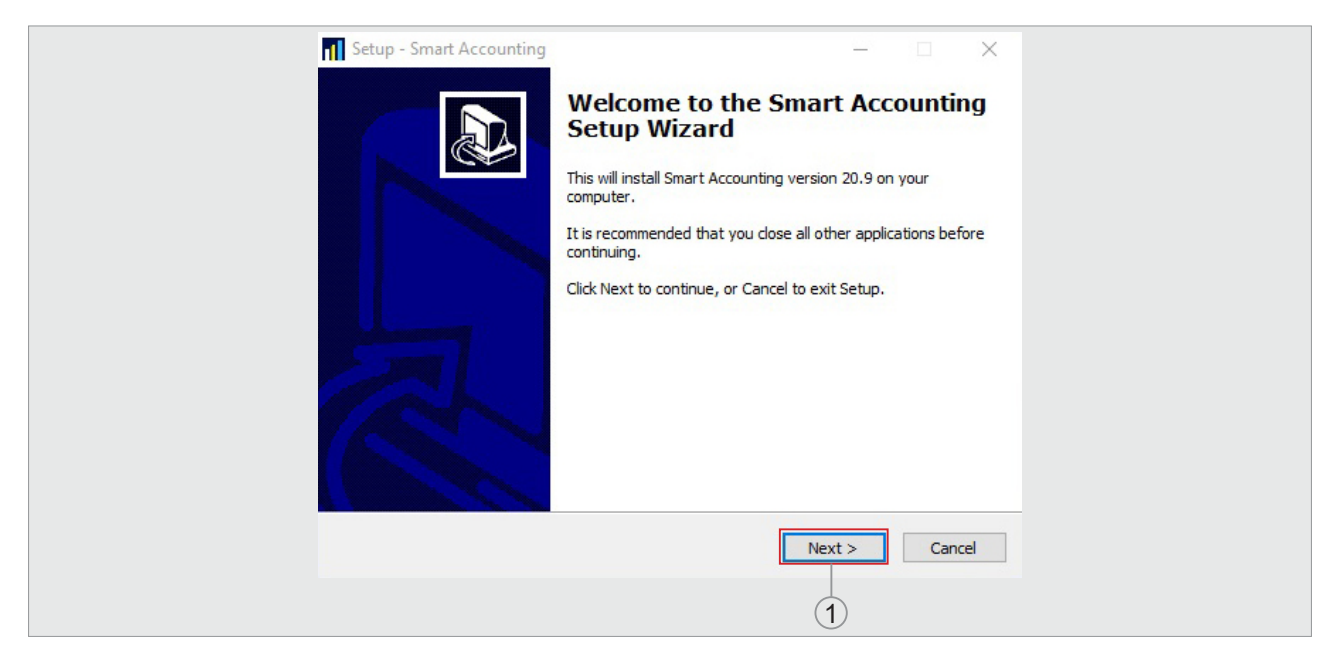

Зураг-2.1-3. Програм суулгах алхам – 3

Алхам - 4. Дараах гарч ирсэн цонхны Password хэсэг дээр "sl#1" гэсэн түлхүүрийг оруулж "Next" товчыг дарна.

| Setup - Smart Accounting - X                                                               |
|--------------------------------------------------------------------------------------------|
| Password<br>This installation is password protected.                                       |
| Please provide the password, then click Next to continue. Passwords are<br>case-sensitive. |
| Password:                                                                                  |
|                                                                                            |
|                                                                                            |
|                                                                                            |
|                                                                                            |
| < Back Next > Cancel                                                                       |
|                                                                                            |

Зураг-2.1-4. Програм суулгах алхам – 4

Алхам - 5. Дараах гарч ирсэн цонхны "Next" товчыг дарна.

| Setup - Smart Accounting – – ×                                             |
|----------------------------------------------------------------------------|
| Select Destination Location<br>Where should Smart Accounting be installed? |
| Setup will install Smart Accounting into the following folder.             |
| C:Program Files (x86)\SmartLogic\SmartAccounting       Browse              |
|                                                                            |
|                                                                            |
| At least 219.9 MB of free disk space is required.                          |
| < Back Next > Cancel                                                       |
| 1                                                                          |

Зураг-2.1-5. Програм суулгах алхам – 5

Алхам - 6. Дараах гарч ирсэн цонхны "Next" товчыг дарна.

| -                                                                                      |  |
|----------------------------------------------------------------------------------------|--|
| Setup - Smart Accounting - X                                                           |  |
| Select Start Menu Folder                                                               |  |
| Where should Setup place the program's shortcuts?                                      |  |
| Setup will create the program's shortcuts in the following Start Menu folder.          |  |
| To continue, click Next. If you would like to select a different folder, click Browse. |  |
| SmartAccounting Browse                                                                 |  |
|                                                                                        |  |
|                                                                                        |  |
|                                                                                        |  |
|                                                                                        |  |
|                                                                                        |  |
|                                                                                        |  |
|                                                                                        |  |
|                                                                                        |  |
| < Back Next > Cancel                                                                   |  |
| 1                                                                                      |  |

Зураг-2.1-6. Програм суулгах алхам – 6

| Алхам - 7. Дараах гарч ирсэн цонхны "Create a desktop icon" чеклээд "Next" товч | ыг дарна. |
|---------------------------------------------------------------------------------|-----------|
|---------------------------------------------------------------------------------|-----------|

|      | 👖 Setup - Smart Accounting — 🗆 🗙                                                                                                    |
|------|----------------------------------------------------------------------------------------------------|
|      | Select Additional Tasks Which additional tasks should be performed?                                                                     |
|      | Select the additional tasks you would like Setup to perform while installing Smart<br>Accounting, then click Next.<br>Additional icons: |
| (1)- | Create a desktop icon                                                                                                    |
|      |                                                                                                    |
|      | < Back Next > Cancel                                                                                                    |
|      | 1                                                                                                    |

Зураг-2.1-7. Програм суулгах алхам – 7

Алхам - 8. Дараах гарч ирсэн цонхны "Install" товчыг дарна.

| Ready to Install       -       ×         Setup is now ready to begin installing Smart Accounting on your computer.       Image: Comparison of the setup is now ready to begin installing Smart Accounting on your computer.                                                                                                    |
|----------------------------------------------------------------------------------------------------|
| Click Install to continue with the installation, or click Back if you want to review or change any settings.          Destination location:       ^         C:\Program Files (x86)\SmartLogic\SmartAccounting       ^         Start Menu folder:       SmartAccounting         Additional tasks:       Additional icons:         Create a desktop icon       Create a desktop icon |
| < Back Install Cancel                                                                                                    |

Зураг-2.1-8. Програм суулгах алхам – 8

Алхам - 9. Дараах гарч ирсэн цонхны "Launch Smart Accounting" чеклээд "Finish" товчыг дарна.

| Setup - Smart Accounting | – 🗆 ×                                           |     |
|--------------------------|-------------------------------------------------|-----|
|                          | Completing the Smart Accounting<br>Setup Wizard | -1) |
|                          | Finish                                          |     |
|                          |                                                 |     |

Зураг-2.1-9. Програм суулгах алхам – 9

#### 3. Компанийн тохиргоо хийх

3.1. Програмын нэвтрэх цонхны тохиргооны хэсгээс "Компанийн тохиргоо" цэсрүү орно.

| -   | Санхуу,                    | ART<br>COUNTI         | пцсистем |
|-----|----------------------------|-----------------------|----------|
|     | Xanachacu *                |                       |          |
|     |                            |                       |          |
|     |                            | Нэвтрэх               |          |
| 1 🙀 | <b>6</b>                   | © 2020 SmartLogic LLC | 20.9.3   |
|     | компаниин тохиргоо         |                       |          |
|     | leamviewer                 |                       |          |
| 6   | Hamachi                    |                       |          |
| 0   | Шинэчлэлт                  |                       |          |
| R   | Онлайн үйлчилгээний хүсэлт |                       |          |

Зураг-3.1-1. Нэвтрэх цонх

3.2. Компанийн тохиргоо хийхдээ доорх зааврын дагуу хийнэ.

Хэрэв та компанийн тохиргоо хэрхэн хийхээ мэдэхгүй байгаа бол шилжүүлж байгаа хуучин компьютер дээрх програмын компанийн тохиргоог хараарай.

- Компани : Компанийн нэрийг оруулна.
- Сервер : Тухайн системийн бааз байршиж байгаа сервер компьютерийн гадаад хаяг эсвэл дотоод сүлжээний хаяг мөн нэр байж болно. Жишээ: 43.231.114.\*\*, 192.168.6.\*\*, AServer, Server)
- Бааз : Тухайн системийн баазын нэр. Ихэнхи тохиолдолд баазын нэр нь тухайн системийн нэрний урд талд компанийн нэр орсон байна. Жишээ нь: SmartLogicAccounting гэх мэт.

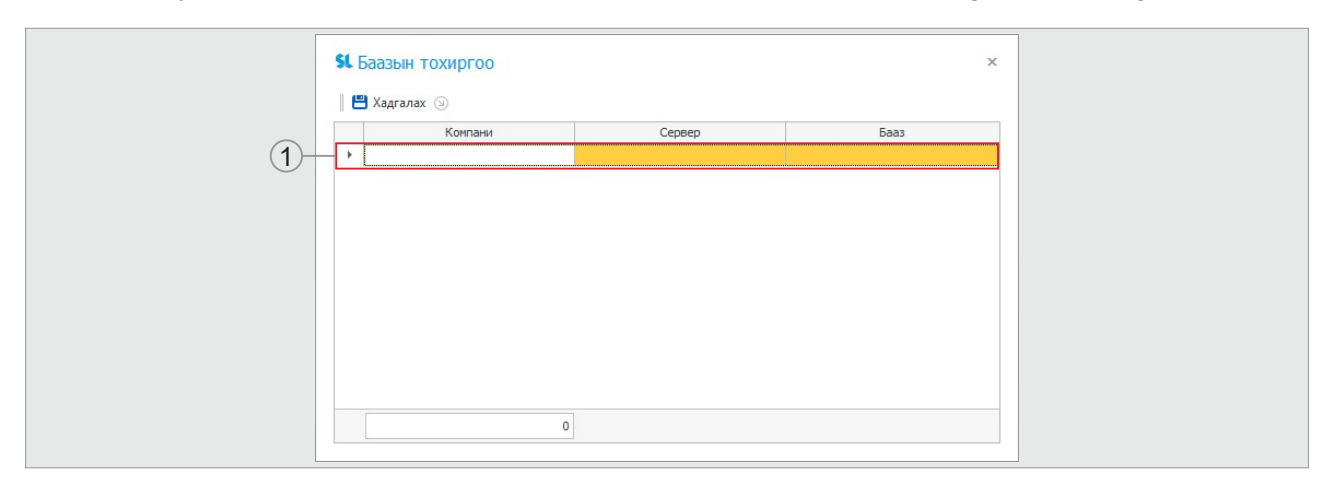

Зураг-3.2-1. Баазын тохиргоо

Баазын тохиргоог хийж дуусаад тохиргоог хадгалаад гарна.

#### 4. Лиценз солих

4.1. Програмын баазын тохиргоо хийсний дараа програм руу нэвтрэх нэр болон түлхүүр үгээ хийж нэвтэрхэд Лиценз идэвхжүүлэлт цонх гарж ирнэ, уг цонхны Хэрэглэгч хэсгийн кодыг хуулан авна.

| Лиценз идэв | окуулэлт      | MART                  | ×             |        |
|-------------|---------------|-----------------------|---------------|--------|
|             | Бааз          | S01Accounting         |               |        |
|             | Хэрэглэгч     | W9AHSK6G              | -             | -(1)   |
|             | Лиценз файл * |                       |               | $\sim$ |
| -(*)        |               | Баталгаажуулах        |               |        |
|             |               | Лиценз татах          | Хүсэлт гаргах |        |
|             |               |                       |               |        |
|             |               | Нэвтрэх               |               |        |
| <b>尊</b>    |               | © 2020 SmartLogic LLC | 20.11.4       |        |

Зураг-4.1-1. Лиценз идэвхжүүлэлт

4.2. Шинэ компьютерийн лицензийг идэвхжүүлэхийн тулд Хэрэглэгчийн системд (<u>http://support.</u> <u>smartlogic.mn/</u>) нэвтрэн орж "Лицензийн мэдээлэл" цэсрүү орно.

| 🕢 нтур хуудас            | ЛИЦЕНЗ                    |                                    |                                          |                           |                 |                   |                |               |                             |
|--------------------------|---------------------------|------------------------------------|------------------------------------------|---------------------------|-----------------|-------------------|----------------|---------------|-----------------------------|
| 💿 лицензийн мэдээлэл     |                           | _                                  |                                          |                           |                 |                   |                |               |                             |
| 5 төльөр төлөлт          | СИСТЕМ ХЭРЭГЛЭГЧ          | лицензийн хүсэлтий                 | Н ЖАГСААЛТ                               |                           |                 |                   |                |               |                             |
| Нахамжлах                | 🐺 Лиценз солих хүсэлт     | -2                                 |                                          |                           |                 |                   |                |               |                             |
| нэвтруулэлтийн үйлчилгээ | Enter text to encode      |                                    |                                          |                           |                 |                   |                |               |                             |
| 😑 онлайн үйлчилгээ       |                           |                                    |                                          |                           |                 |                   |                |               |                             |
| 🐽 хөгжүүлэлт             | Нэр                       | Лиценз эзэмшигч<br>харилцагч       | Техееремжийн код                         | Солих төхөөрөмжийн<br>нэр | Модул           | Дуусах<br>хугацаа | Нийт дүн       | Лицензийн дүн | Сүүлд<br>нэвтэрсэн<br>огноо |
| пелеедем 👔               | ✓ Системийн нэр: SmartLog | gic - Accounting (Continued on the | e next page)                             |                           |                 |                   |                |               |                             |
| 😑 санал хүсэлт           | Эрдэнтулга - Туршилт      |                                    | 357942060626639                          | Эрдэнтулга - Туршилт      | InventoryMobile | 2020-08-27        | 4,000,000.00   | 0.00          |                             |
| холбоо Барих             |                           |                                    | 358335084181542                          |                           | Бүх             | 2020-12-31        | 3,300,000.00   | 0.00          |                             |
|                          | Магнай                    |                                    | 3 U4CY38TS                               | Магнай                    | Бүх             | 2020-07-10        | 4,000,000.00   | 0.00          |                             |
| О ПРОГРАМЫН ШИНЭЧЛЭЛТ    |                           |                                    |                                          |                           | Бүх             | 2020-12-31        | 4,400,000.00   | 0.00          |                             |
|                          | test                      |                                    | 359667091481716                          | test                      | Бүх             | 2020-12-31        | 3,300,000.00   | 0.00          |                             |
|                          | 2 хоног                   |                                    | 9W4ADB33                                 | 2 хоног                   | Бүх             | 2020-11-14        | 4,400,000.00   | 0.00          |                             |
|                          | Asma pc-3                 | Асма консалтинг<br>Соёлмөнх        | 2020202020202020202020202020202020202020 | Asma pc-3                 | Бүх             | 2020-12-31        | 4,000,000.00   | 0.00          |                             |
|                          | Avilan                    | Ингэт өрнөх Ти Эс Си               | ED151022AS2164090                        | Avilan                    | Бүх             | 2020-12-31        | 3,300,000.00   | 0.00          |                             |
|                          | Bayarsaikhan              |                                    | J2180053J2S43D                           | Bayarsaikhan              | Бүх             | 2020-12-31        | 3,300,000.00   | 0.00          |                             |
|                          |                           |                                    |                                          |                           |                 |                   | 262 224 EAE AE |               |                             |

Зураг-4.2-1. Лицензийн мэдээлэл

4.3. Бүртгэлтэй лицензийн жагсаалтаас хуучин төхөөрөмжийн кодыг сонгож "Лиценз солих хүсэлт" дээр дарна.

Хэрэв та хуучин төхөөрөмжийн кодоо мэдэхгүй байгаа бол шилжүүлж байгаа хуучин компьютер дээрх програмын Систем – Лицензийн мэдээлэл – Лиценз идэвхжүүлэх цэсний дарааллаар "Лиценз идэхвжүүлэлт" цонхыг нээж "Хэрэглэгч" гэдгийн код нь таны хуучин төхөөрөмжийн код юм.

- Шинэ төхөөрөмжийн код : 4.1. д тайлбарласан Хэрэглэгчийн кодыг оруулна.
- Шинэ төхөөрөмжийн нэр : Тухайн хэрэглэгчийн нэрийг оруулна.

| J                       | Лиценз солих хүсэлт     |  |
|-------------------------|-------------------------|--|
| Хүсэлт гаргасан огноо : | 12/2/2020 12:00:00 AM   |  |
| Системийн нэр :         | SmartLogic - Accounting |  |
| Хуучин төхөөрөмжийн код | : 359667091481716       |  |
| Хуучин төхөөрөмжийн нэр | : test                  |  |
| Шинэ төхөөрөмжийн код : |                         |  |
| Шинэ төхөөрөмжийн нэр : |                         |  |
|                         | ХАДГАЛАХ ГАРАХ          |  |

Зураг-4.3-1. Лиценз солих хүсэлт

Шинэ төхөөрөмжийн код, нэрийг оруулсны дараа "Хадгалах" дарснаар лиценз солих хүсэлт 3-5 минутын дараа баталгаажна.